## 《"东东飞" APP 使用指南》

APP 下载路径:

苹果手机: 打开 APP STORE--直接搜索 东东飞, 或者扫描下方东东 飞(10S版)二维码即可下载安装。

安卓手机(含鸿蒙系统):打开手机自带浏览器—扫描下方东东飞 (Android 版) 二维码即可下载安装。(请务必添加为信任软件)

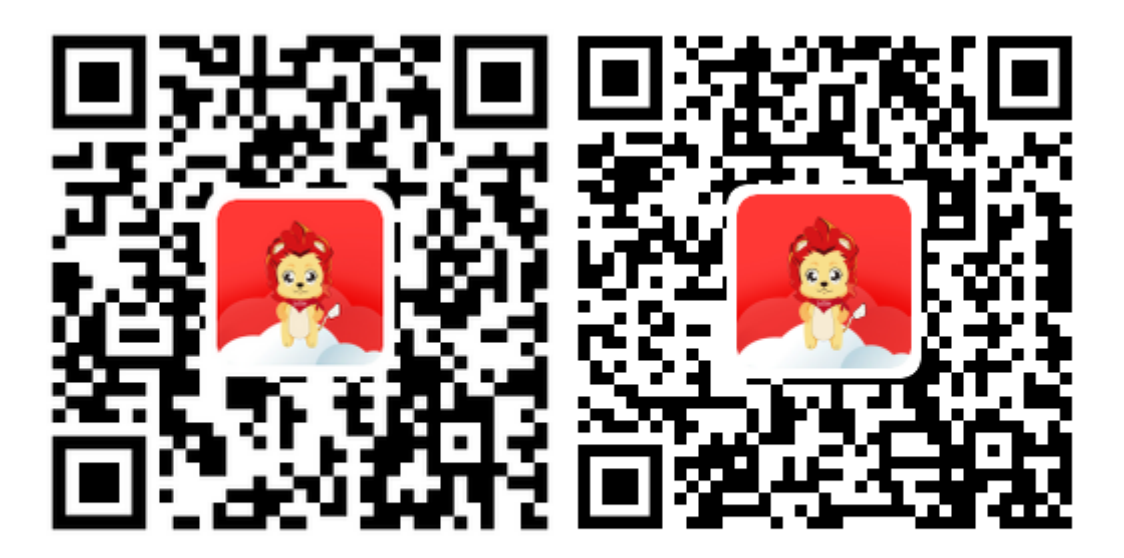

东东飞(IOS版) 东东飞(Android版)

APP 登录方式:

东立客户可使用现有的同行网主账号(仅支持手机号,不支持邮 箱账户)及密码直接登录 APP,成功登录后可进行手机端密码重置(不 做强制要求)。手机端和 PC 端的账户密码是独立存在的,更改后互 不影响,请放心使用。

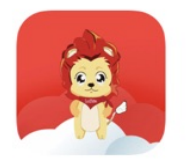

## 專業機票 用心服務

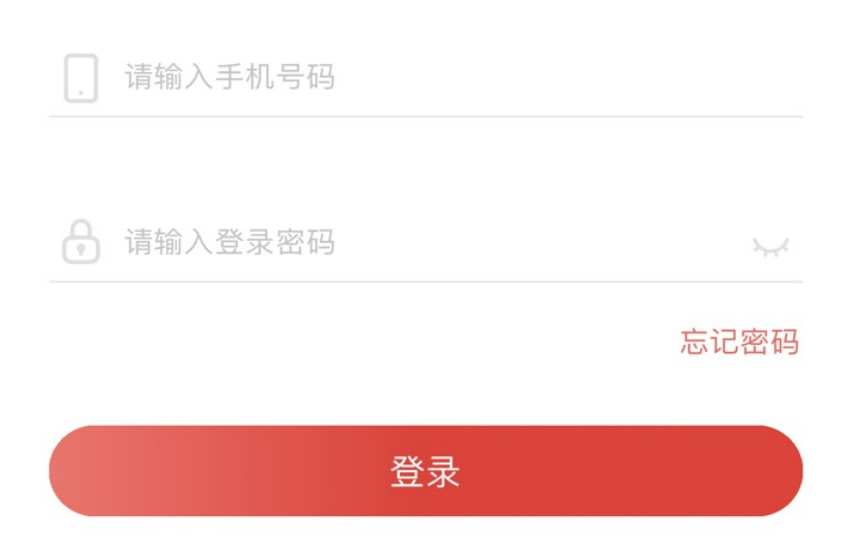

子账户添加路径:

为了提升东立客户使用手机端 APP 的舒适度、好感度,增加 APP 使用过程中的安全性及独立性。东立建议不要共用一个手机账户,可 以通过创建"主账户"抬头下"子账户"的方式,实现"一人一手机 号"在同一家公司的抬头下进行国内机票的出退改等业务。

具体方式如下:

1. 登录东立同行网-公司管理-组织结构-员工管理,点击蓝底"新建"按钮。

| Fantasia * @                               | 置 国内 | 国际        | 火车( | 保险 <u>公司管理</u> | 财务 APPr | 中台 团队 | 运价     | 客户端    | 帮助      |  |
|--------------------------------------------|------|-----------|-----|----------------|---------|-------|--------|--------|---------|--|
| 8 公司信息管理                                   |      | 信息        |     |                |         |       |        |        |         |  |
| AS 角色管理                                    | 序号   | 16座<br>姓名 |     | 用户名            |         | 角色    | 部门     | 职位     | 管理项     |  |
|                                            | 1    | 上海        |     | 9126           | .com    | 超級管理员 | 系统默认部门 | 系统默认职位 | 修改      |  |
| A 组织结构                                     | ۶ ک  | 测试账户1     |     | @qq.o          | om      | 超级管理员 | 销售部    | 销售人员   | 修改   删除 |  |
| <ul> <li>▶ 部门设置</li> <li>▶ 职位设置</li> </ul> |      | 新建        |     |                |         |       |        |        |         |  |
| ▶ 员工管理                                     |      |           |     |                |         |       |        |        |         |  |
| ▶ 员工登录日志                                   |      |           |     |                |         |       |        |        |         |  |
| 23 旅客管理                                    |      |           |     |                |         |       |        |        |         |  |
| A 协议管理                                     |      |           |     |                |         |       |        |        |         |  |

2. 在当前界面(如下图)填写对应的员工信息。请务必正确填写
 "登录手机"、"登录邮箱"、"登录密码"这三项,并且点击右侧
 "检查手机、检查邮箱"按钮。"所在部门"、"所在职位"、"权
 限角色"等设置可以在界面右侧"角色管理"模块中进行设定及修改。

注:请确保注册的手机号和邮箱未在东立同行网注册过,否则会 导致子账户注册失败!若非上述原因导致,建议联系您的客户经理解 决。

| fantasia.                              | 设置 | 国内       | 国际        | 火车                  | 保险         | 公司管理 | 财务  | APP中台 | 团队        | 运价 | 客户端 | 帮助 |  |  |
|----------------------------------------|----|----------|-----------|---------------------|------------|------|-----|-------|-----------|----|-----|----|--|--|
| 8) 公司信息管理                              |    | 日 日本     | I.<br>THE | 点击新                 | 建后,        | 填写基本 | 信息, | 创建子账  | 号         |    |     |    |  |  |
| 8 角色管理                                 |    |          | 姓名        | 测试2                 |            |      |     |       |           |    |     |    |  |  |
| <ol> <li>组织结构</li> </ol>               |    | 所在       | 部)」<br>訳位 | 朝音部<br>总经理 マ        | <u>•</u> ] |      |     |       |           |    |     |    |  |  |
| ▶ 部门设置                                 |    |          | 角色<br>性别  | ●男○女                | •          |      |     |       |           |    |     |    |  |  |
| <ul> <li>职位设置</li> <li>员工管理</li> </ul> |    | 联系<br>电子 | 电话<br>信箱  | 1376000000          | U          |      |     |       |           |    |     |    |  |  |
| ▶ 员工登录日志                               |    | 员工       | MSN<br>手机 | 1376000000          | 0          |      |     | 检查    | ≦手机       |    |     |    |  |  |
| 8 旅客管理                                 |    | 爱爱<br>爱爱 | 邮箱<br>密码  | 1234@163.c<br>12345 | om         |      |     | 检查    | 昏邮箱<br>密码 |    |     | -  |  |  |
| 8 协议管理                                 |    |          |           |                     |            |      |     |       | 设置        |    | 返回  |    |  |  |

3. 当前界面出现新增的账户信息(如下图),则表示当前抬头下
 子账户已新建完成。

| 8 公司信息管理 | 1   | 员工信息   |       |              |       |        |        |         |  |  |  |  |  |
|----------|-----|--------|-------|--------------|-------|--------|--------|---------|--|--|--|--|--|
|          | 2   | 28 元管理 |       |              |       |        |        |         |  |  |  |  |  |
| A 角色管理   |     | 序号     | 姓名    | 用户名          | 角色    | 部门     | 职位     | 管理项     |  |  |  |  |  |
|          |     | 1      |       | 2126.com     | 超级管理员 | 系统默认部门 | 系统默认职位 | 修改      |  |  |  |  |  |
| AS 组织结构  | F.  | 2      | 测试账户1 | @qq.com      | 超级管理员 | 销售部    | 销售人员   | 修改   删除 |  |  |  |  |  |
| 0        |     | 3      | 测试2   | 1234@163.com | 超级管理员 | 销售部    | 总经理    | 修改   删除 |  |  |  |  |  |
| ▶ 部门设置   |     |        | 新建    |              |       |        |        |         |  |  |  |  |  |
| ▶ 职位设置   | L ' |        |       | 子账号新建完成      |       |        |        |         |  |  |  |  |  |
| ▶ 员工管理   |     |        |       |              |       |        |        |         |  |  |  |  |  |
| ▶ 员工登录日志 |     |        |       |              |       |        |        |         |  |  |  |  |  |

为提高账户安全性,所以主账号/子账号首次登陆 APP 的时候默认没有额度/钱包支付功能。

1. 东立客户需要先用手机登录"东东飞"APP, 激活主账户/子账 户的APP功能。手机初次登陆激活后,请用PC端登录东立同行网APP 中台-登录用户管理中可以看到您的账号登陆记录,点击绿底"编辑" 按钮,去设置当前账户的额度/钱包支付功能。

点击下图"允许钱包支付"、"允许额度支付"按钮,待灰底"禁用"按钮变为绿底"允许"按钮后,即视为开通额度/钱包支付功能。

注: 抬头为初级的东立客户, APP 预订国内票机票时, 无法使用额度 出票, 请先充值钱包后, 使用钱包支付出票。抬头为中级/高级的东 立客户可以直接使用额度或钱包支付出票。

| fantasia.* | 设置 | 国内        | 国际   | 火车   | 保险  | 公司管理 | 财务     | APP中台         | 团队 | 运价    | 客户端 |   |           |
|------------|----|-----------|------|------|-----|------|--------|---------------|----|-------|-----|---|-----------|
| 8 客户公司     |    | APP登录账号管理 |      |      |     |      |        |               |    |       |     |   |           |
| ▶ 公司管理     |    | <u> </u>  |      |      |     |      |        |               |    |       |     |   |           |
| ▶ 常旅客管理    |    |           |      |      |     | seak |        |               |    |       |     |   |           |
| ▶ 机票加价规则   |    | 妙         | 名    | 公司名称 | к   |      | 账号     | ł             | 是  | 否TC账号 | 状态  | 措 | <b>桑作</b> |
| ▶ 火车票加价规则  |    | 沨         | 式账户1 |      |     |      | 137    | 13760000000 是 |    |       |     |   | 烏姆 重置密码   |
| ▶ 差旅政策     |    | <         | 1 >  | 到第 1 | 页确定 | 共1条  | 20 条/页 | •             |    |       |     |   | 1         |
|            |    |           |      |      |     |      |        |               |    |       |     |   | 1         |
|            |    |           |      |      |     |      |        |               |    |       |     |   |           |
|            |    |           |      |      |     |      |        |               |    |       |     |   |           |

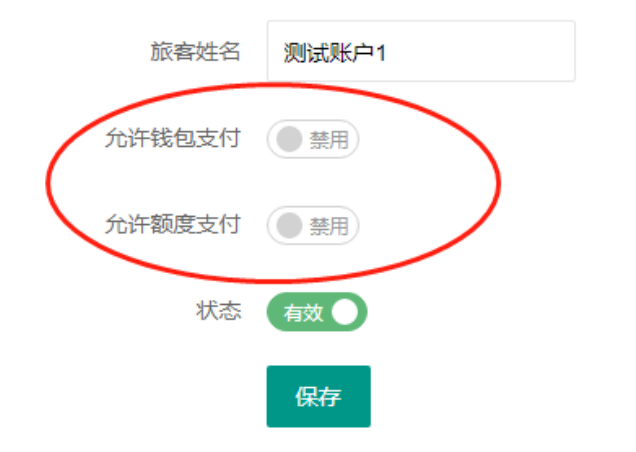

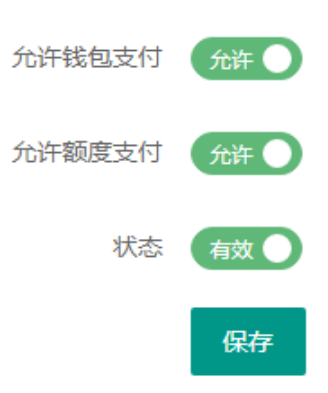

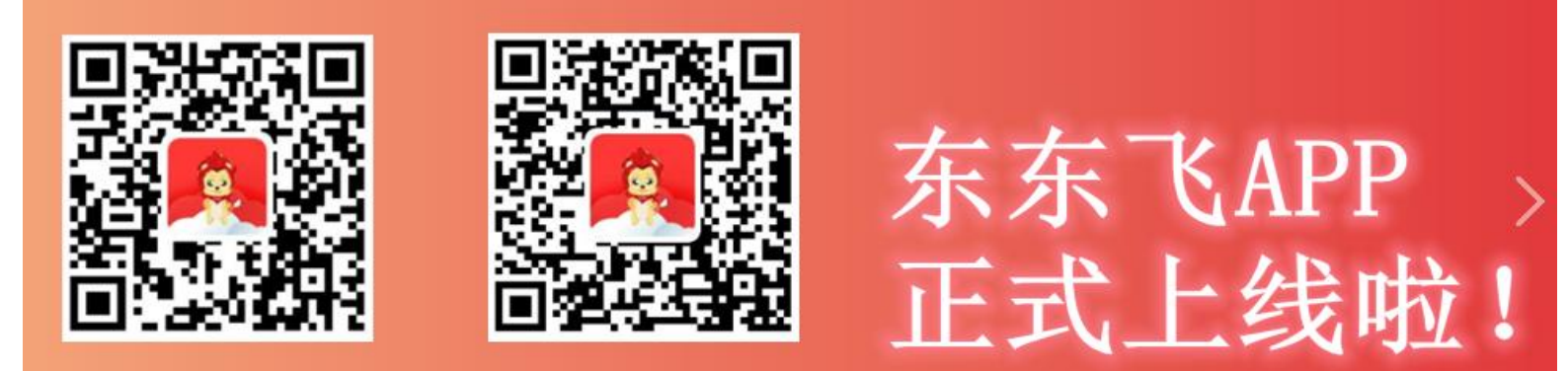

IOS版

Android版